## YASKAWA

## 机器人控制柜系统版本升级手顺

编号名: 手顺-售后维护-003

(安川中国R-上海技)

© 2021 YASKAWA Electric(China) co., ltd

升级文件生成

|                 | Mk_vx_cf Ver1.00-00 X           | Mk_vx_cf Ver1.00-00 X                                    |
|-----------------|---------------------------------|----------------------------------------------------------|
| BOOT            | Set Up Media for Main CPU Board | Set Up Media for Main CPU Board                          |
|                 | Source Version                  | Source Version                                           |
|                 | YAS4.28.00A(JP/EN/CN)-00        | YAS4.28.00A(JP/EN/CN)-00                                 |
| INpact_Firmware | Parameter / 3D Graphic Version  | Parameter / 3D Graphic Version                           |
| LIMIT_CUSTOM    | <u>8.72 / 3.72</u>              | 3.72 / 3.72                                              |
| PENDANT         | Operation                       | Operation                                                |
| SetBootLoader   | Target Drives                   | Treat Diver                                              |
| TOOL            | 1 Not Use                       | 1 Not lice                                               |
| ZIPDLL          |                                 |                                                          |
| 🗟 bootapp.sys   | 2 Not Use                       | 2 Not Use                                                |
| bootrom.sys     | 3 E:                            | 3 E: OKFV                                                |
| 🕤 Clone         | 4 Not Use                       | 4 Not Use                                                |
| 🔊 mk vx         | 5 Net Use                       |                                                          |
| 🛃 mk_vx_cf      |                                 | 5 Not Use                                                |
| 🔄 PP_setup      | 6 Not Use                       | 6 Not Use                                                |
| PPNonDel        | 7 Not Use                       | 7 Not Use                                                |
| 🕤 RC_setup      | Detail Disp Clear               | Diar Oliver 1                                            |
| version         |                                 | Detail Disp Clear                                        |
|                 | START                           | START START Target Drive 1 A<br>None Target Drive 2 Vone |

## 升级前请备份所有个别文件与CMOS文件

打开版本升级文件

①双击文件mk-vx-cf, 会自动弹出右侧对话框

②勾选上方的VersionUp SD/USB选项

③选择USB所在磁盘符,并将其他盘符全部改成"Not use",点击右侧下拉三角即可弹出"Not use"选项

④点击左下侧【START】按钮,稍等片刻即可在USB所在磁盘后对话框处显示"OK"字样,表示升级文件生成成功并保存 至USB处

(如果失败,请仔细检查上述步骤并重新实施上述操作)

| VAS4.13.00A(JP/EN/CN)-00> YAS4.28.00A(JP/                                                                                                    | Select_Media:USB | Current Soft Version -<br>YAS4.13.00A(JP/EN/CN)-00                                                                                                    | -> New Soft Version Select Media:US<br>> YAS428.00A(JP/EN/CN)-00                                                                                                    |
|----------------------------------------------------------------------------------------------------|------------------|----------------------------------------------------------------------------------------------------|----------------------------------------------------------------------------------------------------|
| USB Memory#bootrom.sys<br>USB Memory#bootrom.sys<br>USB Memory#orVerUp exe<br>USB Memory#CSEETUPEXE<br>USB Memory#CSEETUPEXE<br>USB Memory#CSEETUPEXE<br>USB Memory#CSEETUPEXE<br>USB Memory#CPETUPEXE<br>USB Memory#CPETUPEXE<br>USB Memory#C | Message          | File Name<br>¥USB Memory#bootrom.sys<br>¥USB Memory#bootrom.sys<br>¥USB Memory#bootrom.sys<br>¥USB Memory#bootrom.sys<br>¥USB Memory#cESETUP.EXE<br>¥USB Memory#CESETUP.EXE<br>¥USB Memory#CESETUP.EXE<br>¥USB Memory#CPS.etup.ini<br>¥USB Memory#CPS.etup.ini<br>¥USB Memory#CPINepolition<br>¥USB Memory#CPIN*expOlition<br>¥USB Memory#CPIN*expOlition<br>¥USB Memory#CPIN*expolition<br>¥USB Memory#CPIN*expolition<br>¥USB Memory#CPIN*explation<br>¥USB Memory#CPIN*explation<br>¥USB Memory#CPIN*explation<br>¥USB Memory#CPIN*explation<br>¥USB Memory#CPIN*explation<br>¥USB Memory#CPIN*explation<br>¥USB Memory#CPIN*explation<br>¥USB Memory#CPIN*explation<br>¥USB Memory#CPIN*explation<br>¥USB Memory#CPIN*explation | Message         A           OK         OK           OK         OK |
| Select Button                                                                                                    |                  | Push Power C                                                                                                    | cle button                                                                                                    |
|                                                                                                    |                  |                                                                                                    | Power                                                                                                    |

①在示教器上插入升级用的USB,按住"联锁"+"8"+"选择"键开机
②点击"software Upgrade"进行控制柜版本升级
③软件升级完成后确认画面中每一项都显示OK,有NG的话需要重新再升级
④点击"power cycle"然后重启电源即可。
跨越比较多版本进行升级的时候,可能重启之后会进入维护模式并出现报警,如果出现报警,请看下一页。

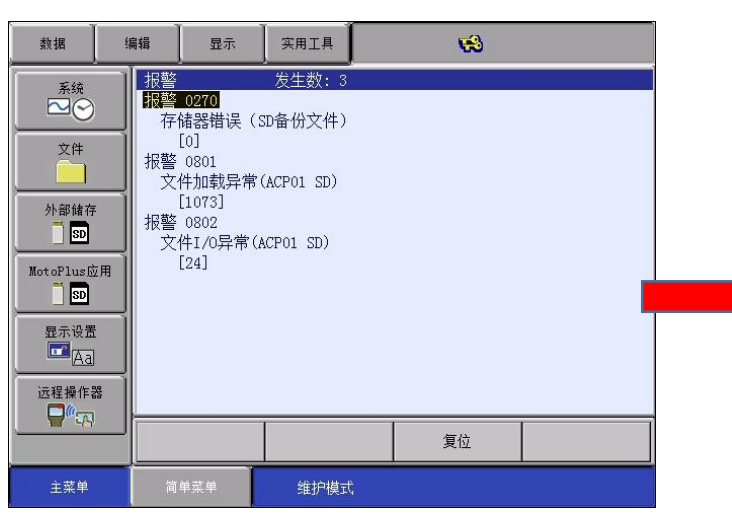

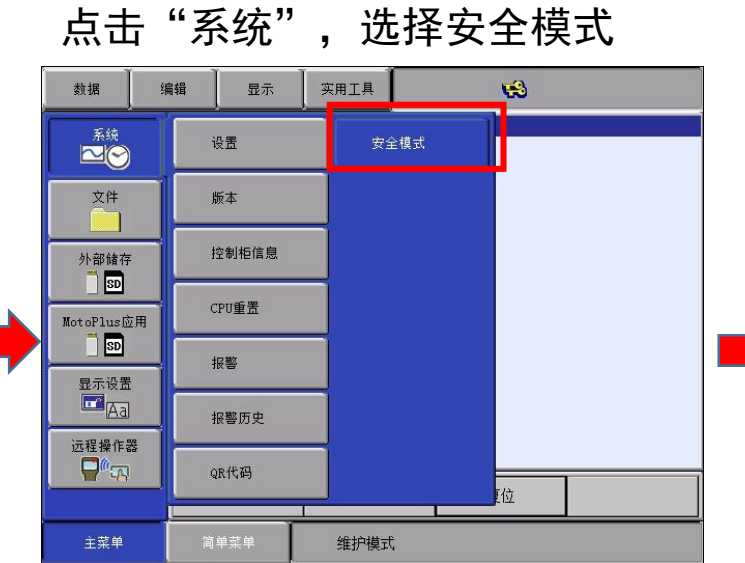

密码5按到底进入安全模式

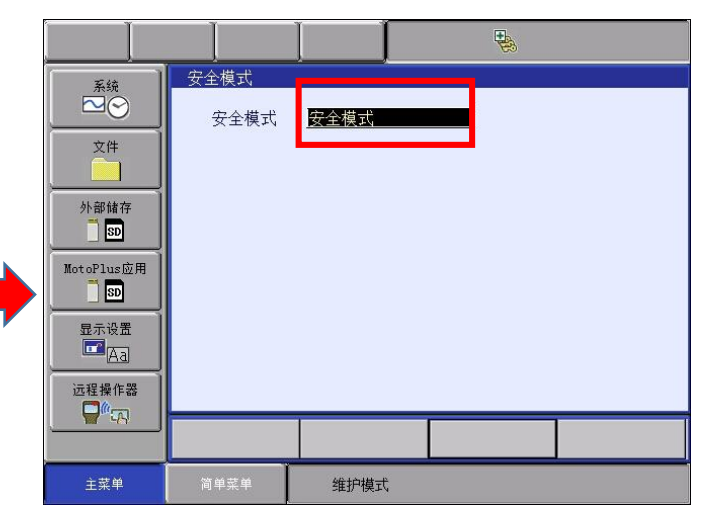

点击"系统",点击数据重建

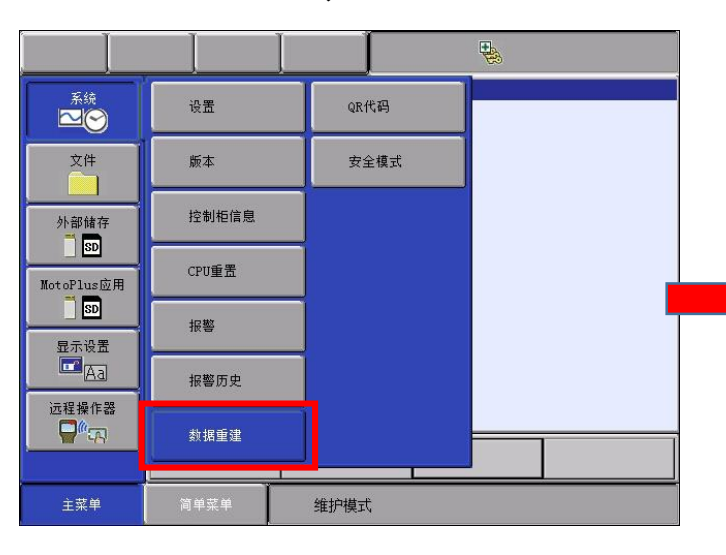

按回车继续

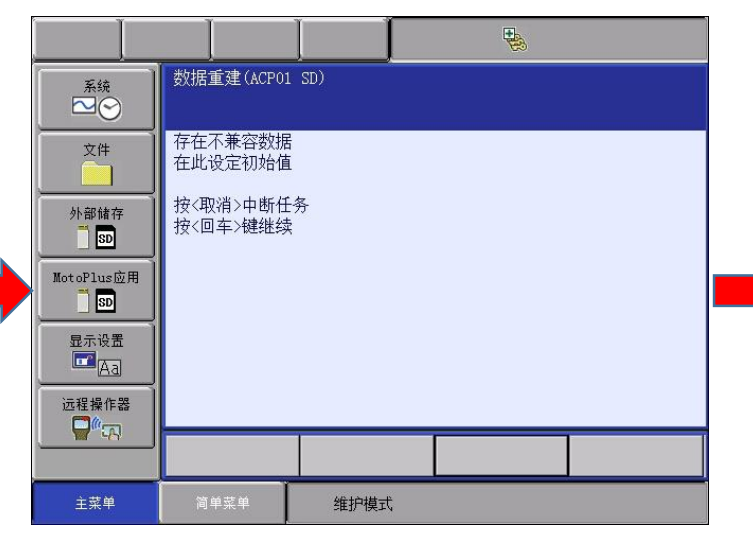

点击"是"进行初始化。报警消息,重启机器人

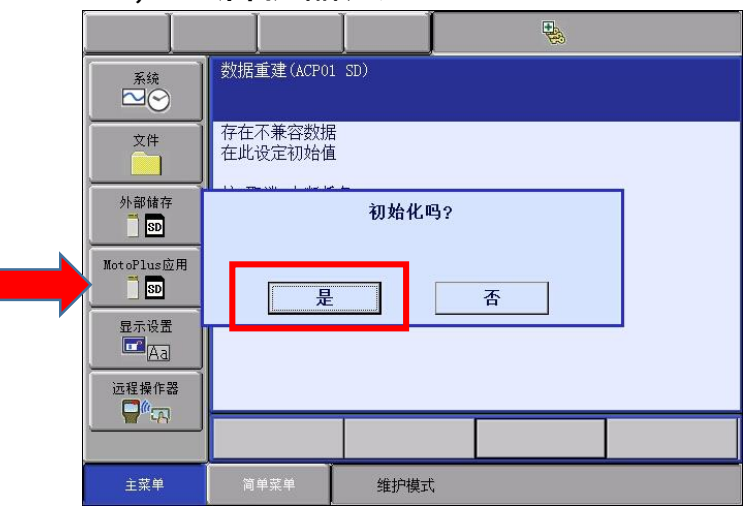

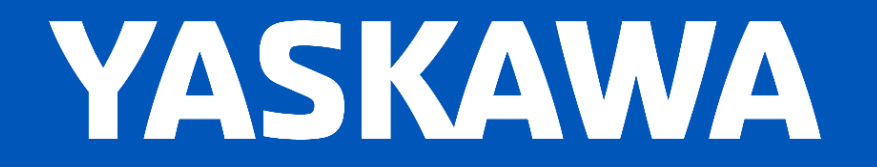

© 2021 YASKAWA Electric(China) co., Itd